## 電子入札をご利用いただくための環境確認

電子入札システム用のプログラム、AOSign IC カード、IC カードリーダが正常に動作するかを確認する手順をご説明します。

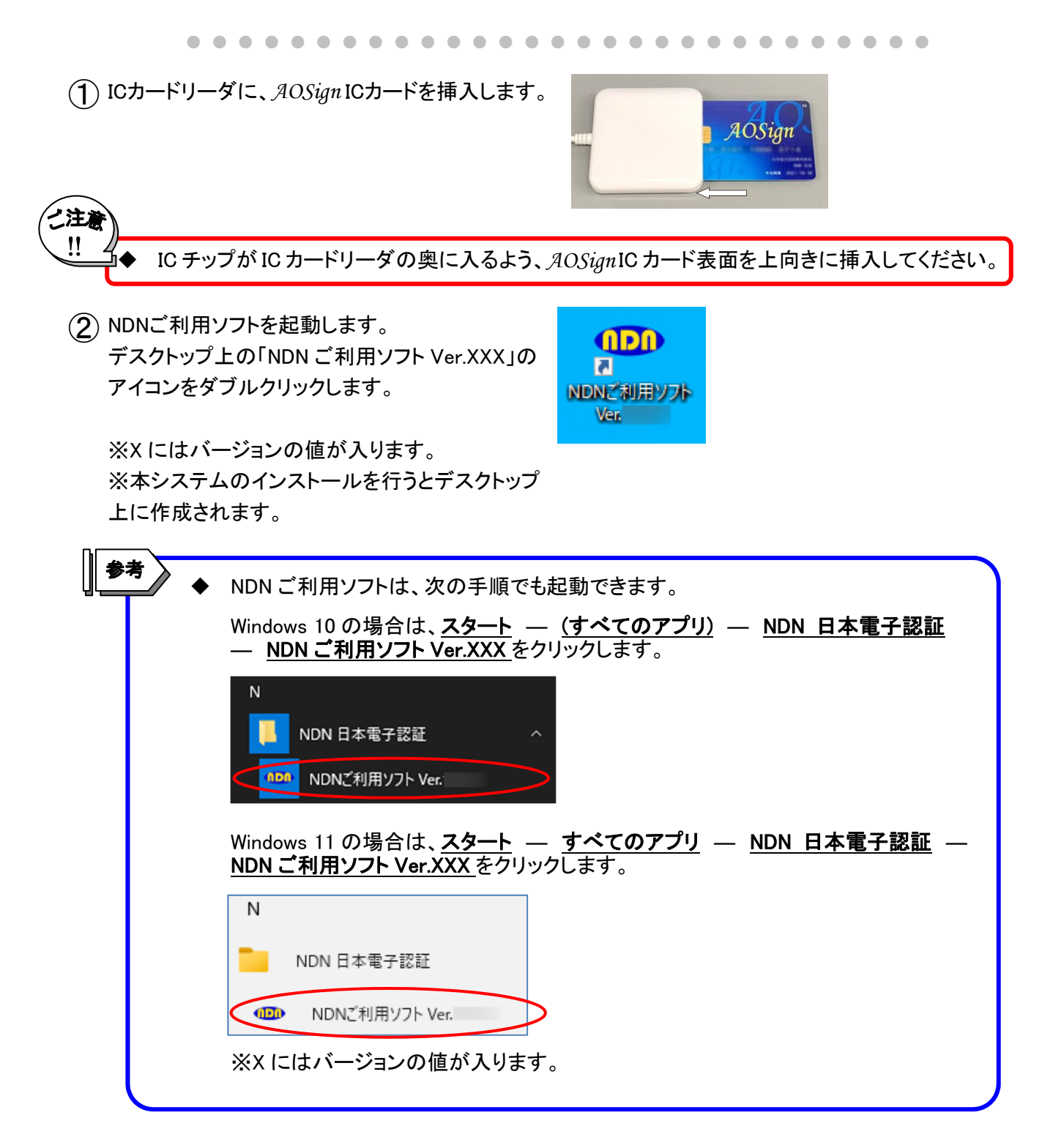

③ 下記画面が表示されますので、動作確認をクリックします。

|                                                        | IDNご利用ソフト Ver.  |                                                                                                    | - 🗆 ×                                |
|--------------------------------------------------------|-----------------|----------------------------------------------------------------------------------------------------|--------------------------------------|
|                                                        | DNご利用ソフト        | メインメニュー (AOSign)                                                                                                    | )                                    |
|                                                        | 知らせ             |                                                                                                    | Ī                                    |
|                                                        | 子証明書購入後の操作      | 設定変更等                                                                                                    | 申込手続き                                |
|                                                        | (1) ユーザ情報設定     | (11) バソコン情報の確認                                                                                                    | (21) 失効申込                            |
|                                                        | (2) 更新ブログラムの確認  | (12) PIN(暗証番号)の変更                                                                                                    | (22) 発行申込                            |
|                                                        | (3) 動作確認        | (13) ICカードのロック解除                                                                                                    | <u> </u>                             |
|                                                        | (4) 利用者証明書の登録   | (14) プロセスの起動・停止                                                                                                    | <b>AOSign</b><br>1234 5678 9012 3456 |
|                                                        | (5) 受領書データ送信    |                                                                                                    | 記録設め生命社<br>話記 大部<br>年記編題 2009/04/01  |
|                                                        | ホームページ          | 認明書 問い合わせ よくす                                                                                                    | ある質問 終了                              |
| ④ 右記画面が表示されますので、電<br>カード、LDAPの確認)をクリックしま               | 子入札(IC<br>ます。   | <ul> <li>NDNご利用ソフト Ver.</li> <li>動作確認</li> <li>電子証明書の用途を選択してくださ         <ol> <li>(1) 電子入札<br/>(10カード、LDAPG</li> <li>(2) 電子申請 電子契約<br/>(10カードの動作)</li> </ol> </li> </ul>                                                                                                    | さい<br>の確認)<br>電子申告<br>確認)<br>閉じる     |
| (5) 右記画面が表示されますので、PIN<br>を入力して、確認をクリックします。             | (暗証番号)          | <ul> <li>NDN動作確認ツールVer</li> <li>PIN(暗証番号)を正確に入力し、確認オ</li> <li>口 入力内容を表示する</li> <li>確認</li> <li>クリア</li> </ul>                                                                                                    | ×<br>改ンを1回押してください。<br>キャンセル          |
|                                                        |                 |                                                                                                    |                                      |
| 6 「動作確認中」と表示されますので、<br>待ちください(画面が切り替わるまで<br>る場合があります)。 | 、しばらくお<br>ご数分かか | <ul> <li>N D N B/h電燈シー/Jkvr</li> <li>サ/F 確認中<br/>(27) 「下有報び</li> <li>シリアル番号</li> <li>シフスムによっては右起のとが)表示されよび</li> <li>ゴ利用者氏名(二ママア)</li> <li>ゴ利用者氏名(漢字)</li> <li>ゴ利用者自宅住所1(口-マ字)</li> <li>ご利用者自宅住所2(口-マ字)</li> <li>ご利用者自宅住所3(二字平)</li> <li>ご利用者自宅住所3(二字平)</li> <li>ご利用者目宅住所3(二字平)</li> <li>ご利用者目宅住所3(二字平)</li> <li>ご利用者目宅</li> <li>ご利用者目宅</li> <li>ご利用者目宅</li> <li>ご利用者目宅</li> <li>ご利用者目宅</li> <li>ご利用者目宅</li> <li>ご利用者目宅</li> <li>ご利用者目宅</li> <li>ご利用者目宅</li> <li>ご利用者目宅</li> <li>ご用者目</li>         &lt;</ul> | 時分秒                                  |

印刷終了

⑦ 動作確認が正常に終了した場合、右記画面が 表示されます。確認後、終了をクリックして画 面を閉じます。

| システムによっては右起のとかり表示されます       利用者氏名(マーマ字)       利用者氏名(漢字)       利用者自宅住所1(ローマ字)       利用者自宅住所2(ローマ字)       東等商号・名称(漢字) |                       |         |
|----------------------------------------------------------------------------------------------------|-----------------------|---------|
| 利用者氏名(ローマ字)<br>利用者氏名(漢字)<br>利用者自宅住所1(ローマ字)<br>利用者自宅住所2(ローマ字)<br>業等商号・名称(漢字)                                         | システムによっては右記のとおり表示されます |         |
| 利用者氏名(漢字)<br>利用者自宅住所1(ローマ字)<br>利用者自宅住所2(ローマ字)<br>乗等商号・名称(漢字)                                                        | 利用者氏名(ローマ字)           |         |
| 利用者自宅住所1(ローマ字)<br>利用者自宅住所2(ローマ字)<br>業等商号・各称(漢字)                                                                     | 利用者氏名(漢字)             |         |
| 利用者自宅住所2(ローマ字)<br>業等商号・名称(漢字)                                                                                       | 利用者自宅住所1(ローマ字)        |         |
| 業等商号·名称(漢字)                                                                                                    | 利用者自宅住所2(ローマ字)        |         |
|                                                                                                    | 2業等商号・名称(漢字)          |         |
| 業等本店住所(漢字)                                                                                                    | *業等本店住所(漢字)           |         |
| 人番号                                                                                                    | 5人番号                  |         |
| 効期限 年月日時分秒                                                                                                    | 前期限                   | 年月日 時分秒 |

以上で、電子入札をご利用いただくための環境確認は終了です。